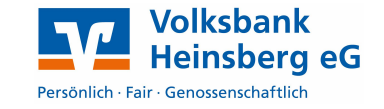

## SecureGo aktivieren

Zur Bestätigung von Aufträgen benötigen Sie Transaktionsnummern (TAN), die Ihnen direkt per Push-Nachricht in die VR-SecureGo App eingestellt werden. Sie finden die App für Android im Play Store und für iPhone/iPad im App-Store.

- Laden Sie die App VR-SecureGo auf Ihr Smartphone oder Tablet.
- Starten Sie die App und geben Sie die Bankleitzahl 37069412, Ihren VR-NetKey bzw. Alias und Ihre eBanking-PIN an.
- Vergeben Sie sich ein Anmeldekennwort f
  ür die App, stimmen Sie den Sonderbedingungen zu und tippen Sie auf App registrieren.
- Die Freischaltung für VR-SecureGo ist nun beantragt und Sie können die App schließen. Nach etwa zwei Tagen erhalten Sie per Post einen Freischaltcode, mit dem Sie das TAN-Verfahren aktivieren können.
- Öffnen Sie hierzu die App, melden Sie sich mit dem oben vergebenen Anmeldekennwort an und scannen Sie den Freischaltcode oder tragen Sie ihn manuell ein.

Ab sofort erhalten Sie Ihre TAN über VR-SecureGo.

## Unser Tipp: Die VR-Banking App

Unterwegs immer die Finanzen im Blick haben oder einfach mal den Kundenberater kontaktieren. Alles ganz einfach mit der VR-Banking App!

Laden Sie die VR-Banking App auf Ihr Smartphone oder Tablet und sichern Sie die App mit einem Anmeldekennwort ab. Optional können Sie auch die Touch-ID (Fingerabdruck) aktivieren. Richten Sie dann die Bankverbindung mit Ihrem VR-NetKey und Ihrer individuell vergebenen eBanking-PIN ein.

## Sofern Sie die App schon mit einem anderen TAN-Verfahren im Einsatz hatten, wechseln Sie unter Einstellungen, Volksbank Heinsberg auf das TAN-Verfahren SecureGo.

Ihr Plus mit der VR-Banking App:

1

- Kwitt Beträge ohne IBAN an eigene Kontakte senden (bis 30,- € auch ohne TAN).
   Alle Kontakte mit Volksbank-, Raiffeisenbank- und Sparkassenverbindung möglich.
- Scan2Bank Einfach Rechnungen abfotografieren und überweisen.
- Kreditkarte Halten Sie Ihre Umsätze im Blick, indem Sie sich Push-Nachrichten nach jedem Einsatz der Karte senden lassen.

Ihre Zugangsdaten und TAN können Sie jederzeit sowohl über die VR-Banking App als auch direkt in unserer Online-Filiale unter www.volksbank-heinsberg.de verwenden.

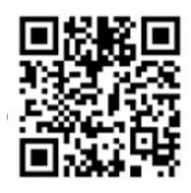

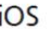

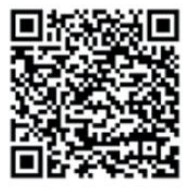

Android

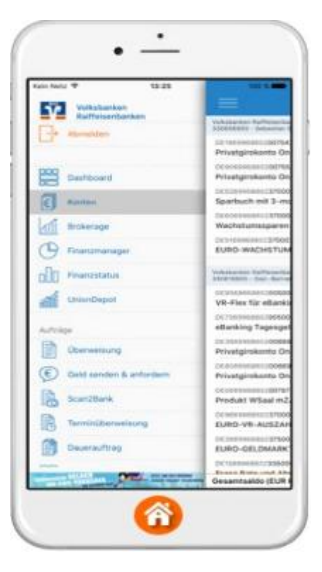